راهنمای عضویت کاربران در سامانه همانندجو

بعد از نام نویسی امکان ویرایش اطلاعات وجود ندارد پس در ورود اطلاعات دقت کنید.

۱- به آدرس Tik.irandoc.ac.ir بروید .

| برور مجمع مو و فکوری اطلامات ایران اور های ا   | سامانه<br>همانندجو                                       |
|------------------------------------------------|----------------------------------------------------------|
| نامزويسي ورود                                  | الاحماي عضويت مقررات پرسش هاي هميشگي تماس يا ما          |
|                                                |                                                          |
|                                                | E                                                        |
| د از خوی بد کاستی (فردوسی)                     | بزرگی و افزونی و راستی همی گیر                           |
| د از خوی بد کاستی (فردوسی)<br>علمی با همانندجو | بزرگی و افزونی و راستی همی گیر<br>پیشگیری از بدرفتاریهای |

۲ از قسمت نامنویسی، نامنویسی شخص حقیقی را انتخاب کنید.

| E → C @ O A https://lik.irandoc.ac                                    | r 110% 🛱 Q Searc                        | h 🖂 🛃 🗉                                   |
|-----------------------------------------------------------------------|-----------------------------------------|-------------------------------------------|
| دانند عهر البلند منادی<br>پژوینهم علوم و فکاوری اطلامات ایران دیروک 🌐 |                                         | اللاک سامانه                              |
| نامانویسی ورود                                                        | ی تمانی یا ما                           | <<br>الانتمای عضویت مقررات پرسش های همیشگ |
| وی بد کاستی (فردوسی)                                                  | افزونی و راستی همی گیرد از خ            | و بزرگی و                                 |
| ، با همانندجو                                                         | بیشگیری از بدرفتاریهای علم <sub>ی</sub> |                                           |
|                                                                       |                                         |                                           |

| <b></b>                                                                                                    |                                                                                                    |
|----------------------------------------------------------------------------------------------------|----------------------------------------------------------------------------------------------------|
| درخواست عضویت شخص حقوقی<br>مؤسسه اموزشی پژوهشی و فناوری نشریه ادواری همایش                                                                                           | <b>نام نویسی شخص حقیقی</b><br>دانشجو نویسنده مقاله مجله نویسنده مقاله همایش نویسنده کتاب                                                                                                    |
| نماینده گراهی!<br>خواهشمند است پیش از پر کردن کاربرگ نامنویسی توجه فرمایید                                                                                           | <b>کاربر گراهی!</b><br>خواهشمند است پیش از پر کردن کاربرگ نامانویسی توجه فرمایید.                                                                                                    |
| جهت نابانویسی در سامانه همانندچو، و اضافه شدن به نیست مؤسسات حقوقی بایستی طی معرفی<br>نامه از طرف ریاست محترم آن مؤسسه اطلاعات را پر و نامه را اتصاق و ارسال نمایید. | اطلاعاتی که وارد میکنید، اطلاعات هوینی شماسته بنابراین آنها را کامل و درست وارد کنید.<br>اطلاعات هوینی (مانند شماره ملی): شماره نتین همراه و (پایتامه (ایمیز) دیگران را به کار نبرید.<br>شماره ملی و رایانامه (ایمیز) را نمینوان ویرایش کرد. پس در وارد کردن آنها دقت کنید. |
| 9)?                                                                                                    | يرو پرو کار ۲۶ کړې کې د ۲۶ کې کې کې کې کې کې کې کې کې کې کې کې کې                                                                                                    |

۳- تمام فیلدها را با دقت تکمیل کنید.

|     |       |        |               |      | . هستم 🗔                                    | شهروند غير ايرائى |
|-----|-------|--------|---------------|------|---------------------------------------------|-------------------|
|     |       |        |               |      |                                             | شماره ملی         |
|     |       |        |               |      | لطفا صفحه کلید را در حالت انگلیسی قرار دهید |                   |
|     |       |        | $\Rightarrow$ |      |                                             | نام .             |
|     |       |        | · -           | 2    |                                             | نام خانوادگی      |
|     |       |        |               |      |                                             |                   |
| ~   |       | انتخاب | Citeria       |      |                                             | مع البر           |
| 100 | <br>1 |        | تاريخ تولد    | Alle |                                             | تلقن همراه 🔹      |

## نکات مورد توجه:

- اگر شهروند غیرایرانی هستید در ابتدا از گزینه "شهروند غیر ایرانی هستم" استفاده کنید.
- هنگام نوشتن کدملی از انگلیسی بودن کیبورد اطمینان حاصل نمایید. (بعد از انگلیسی کردن کیبورد اعداد به صورت فارسی نمایش داده میشوند که بلامانع است.)
- در صورتی که بعد از ورود اطلاعات گام بعد برای شما فعال نشد کدملی خود را مجددا چک کنید، کدملی حتما اشتباه وارد شده است.

۴- نقش خود را مشخص کنید. (پدید آور /دانشجو /پیشنهاده /پایان نامه /رساله پدیداور / مقاله / نشریه / همایش علمی)

| salara<br>and all the second second | اللاعات شخص حقولی<br>اطلاعات طیست را وارد کنید | ان خود را درست وارد کلید.                                                                   | القائمات<br>مواهندس است القائم |
|-------------------------------------|------------------------------------------------|---------------------------------------------------------------------------------------------|--------------------------------|
|                                     |                                                | انتخاب كنيد                                                                                 | نقش شما                        |
|                                     |                                                | العطب کنید<br>بدیدآور (دانشجو) بیشنوادهایایادهاه ارسانه<br>بدیدآور مقاله نشاریه (همایش عثمی | وابستكى سازمانى                |
|                                     | ~                                              | انتخاب كنيد                                                                                 |                                |
|                                     |                                                |                                                                                             | شماره دانشجوبي                 |
|                                     |                                                | انتخاب تصوير                                                                                | كارت دانشجونى                  |
| 🔶 کام پیش 🔶 گام بعد                 |                                                |                                                                                             |                                |
|                                     |                                                |                                                                                             | معرفي المار المرد كيري         |
|                                     |                                                |                                                                                             | Aleft vice Winder              |

۵- وابستگی سازمانی را انتخاب نمایید.

\_

| المستري<br>مشاهدات المسالي الأور المس | حقوقی<br>ارد کنید | Harris Alexandre  | ان خود را درست وارد کنید.                                              | الالاعات<br>خواهشمند است الالام |
|---------------------------------------|-------------------|-------------------|------------------------------------------------------------------------|---------------------------------|
|                                       |                   | ب هالس/معالي      | يديدآور (دانشجو) پيشنهاده/پايا                                         | نقش شما                         |
|                                       |                   | ~ :               | نوع مؤسسه را انتخاب تمایید                                             | وابستكي سازمانى                 |
|                                       |                   |                   | انوع مؤسسته را انتخاب نمایید<br>جهاد دانشگاهی                          | نام دانشگاه/دانشکده             |
|                                       |                   | و ښاور د.)        | دانشگاه بیام نور (وزارت علوم، تحقیقات،                                 |                                 |
| 🔶 کام پیش 🍦 کام بعد                   |                   | (0))000           | دابسته عندی.تجریردی زوران عنوم م<br>وزارت بهداشت، درمان، و آموزش بزشگر |                                 |
|                                       |                   |                   | وزارت علوم، نحقیقات، و قناوری                                          |                                 |
|                                       |                   |                   | دانشگاه آراد استامی                                                    |                                 |
|                                       |                   | نفیفات، و فناورک) | دانشگاه قبان و خرفخان روزیزت عنوی به<br>سایر دسینگاهقای اخرابی         | A CAMPINAL AND                  |
|                                       |                   | برانطاعان         | فأسسهقاك أفوزش غانى غيردولني، غ                                        | (and apply the set              |
|                                       |                   |                   |                                                                        |                                 |

۶- نام موسسه را انتخاب نمایید

| وابستكى سازمانى                 | وزارت علوم، تحقیقات، و فتاوری                                                                                                    | ~ |                                             |                                      |
|---------------------------------|----------------------------------------------------------------------------------------------------|---|---------------------------------------------|--------------------------------------|
| تام دانشگاه/دانشکده             | نوع مؤسسه را انتخاب تمایید                                                                                                    | * |                                             |                                      |
|                                 | الوع مؤسسه را انتخاب تعابید                                                                                                    | ^ |                                             |                                      |
|                                 | آموزش علمن كاربردى شركت أسابسورسارى دعاوند                                                                                                    |   |                                             | 🔶 دم پيش 🔶 دم پيد                    |
|                                 | اموزش علقان کاربردی فیرات بیستون<br>                                                                                                    |   |                                             |                                      |
|                                 | یت طا استغان بروخردی زور، داشت.<br>ادیان و مذالیت : تاریخ                                                                                                    |   |                                             |                                      |
| A MARKET AND A MARK             | ادیات و مذاهبی زیات و فرهنگ مثل                                                                                                    |   |                                             |                                      |
| همه ويدعا را ورد ديد.           | ادیان و مذاشبی علوم و معارف قرآن                                                                                                    |   |                                             |                                      |
|                                 | اراک، دانشبکده                                                                                                    |   |                                             |                                      |
|                                 | اردکان، دامندکان<br>ایم می دارند گاه                                                                                                    |   |                                             |                                      |
|                                 | الزهرا (س)، دانشگاه                                                                                                    |   |                                             |                                      |
|                                 | ابحفن غلفى يدافد غيرغافل ليران                                                                                                    |   |                                             |                                      |
| .اک پایگاهمای او                | و ابلام. دانشگاه                                                                                                    |   | ساماتهها                                    | منابع مرجع                           |
| —                               | بجنورد، دابشنگاه                                                                                                    |   |                                             |                                      |
| بابكاه اطلاعات ا                | المراجع المراجع م |   | ساماته ملی ثبت پایاندامه، رساله، و پیشنهاده | اصطلاحناءمعای علمی و قنی             |
| يايگاه تماميتن ا                | • بهبود انديزيت                                                                                                    |   | ساءاته پیشینه پژوهش                         | پیکردهای ایرانداک                    |
| دروازه اطلاعات                  | ، الوعان سينة، دانشگاه                                                                                                    |   | ساءاته همانندجو                             | راهنمان پژوهش و پژوهشگران (پژوهشکار) |
| ate Windows بوارگاه علم، فتار   | ر<br>او                                                                                                    | ¥ | ساماته پرسشنامهساز (پُرسا)                  | ولإدناءهما                           |
| to while the second strength of | شابکت البانیان، در دانش جمان، آدا)                                                                                                    |   | ساءاته أمردد بغاءر كيتاهيرت                 | شيعتانيه البلاب                      |

در صورتی که نام موسسه شما در لیست نیست به این معنی است که موسسه شما عضویت ندارد و امکان نامنویسی برای شما وجود ندارد.

۷- بعد از ورود صحیح اطلاعات گزینه گام بعد برای شما فعال می شود و با کلیک بر روی این گزینه می توانید ثبت نام خود
را ادامه دهید.

| حساب<br>مشخصات حساب خود را وارد کنید. | اطلاعات شخص حقوقی<br>اطلاعات مؤسسه را وارد کنید | امات خود را درست وارد کنید.      | اطلاعات<br>عراقت مدر است اطلا |
|---------------------------------------|-------------------------------------------------|----------------------------------|-------------------------------|
|                                       | امە/رسالە ب                                     | يديدآور (دانشجو) پيشنهاده/پايان: | غش شما                        |
| п                                     | *                                               | وزارت علوم، تحقیقات، و فناوری    | ابستگی سازمانی                |
| Ŷ                                     | ~                                               | بناب، دانشگاه                    | ام دانشگاه/دانشکده            |

۸- در این مرحله رایانامه (ایمیل)/ گذرواژه (پسورد) و تکرار گذرواژه (پسورد) خود را به صورت کامل و صحیح وارد
کنید.

| <u> </u> | فانون بیشخیری و مقابله با نقلب در نهه آنار علمی<br>عطف به نامه شماره (۲۲۱هه/۱۹۲۲ مورغ ۲۱۱۳/۱۳۲۶ در اجرای اصل یکمد و بیست و سوم( ۲۱۳ ) قانون                                                                                                    | m@gmail.com                                 | رايانامه         |
|----------|----------------------------------------------------------------------------------------------------|---------------------------------------------|------------------|
|          | اساسی خدهوری استامی ایران میشدی و میشی به بخش با بخت در تیمه با شد ، در میمی که با عوان اینج<br>مسابق استان می به محض شوای استانی تالیانی تقدیم ایران استانی تقدیم کردید بود با تصویب در جلسه علتی روز<br>استانی ایران ایران ایران ایران ایران ایران ایران ایران ایران ایران ایران ایران ایران ایران ایران ایران ایران ای |                                             | کذرونژه          |
|          | ماده 8 :<br>مؤسسها مواقف هستند با بازنگری در فرایندهای آموزش، از زمان ابلاغ این آیین،نامه به بعد، پیش از تصویب                                                                                                    |                                             | تكرار<br>گذرهانه |
| 1        | پیشنهادهٔ «پارساههٔ اصالت محتوای آنها را با کازبرد «همانندچو» و پیشینهٔ آنها را با کاربرد سامانمهای<br>دیگر «آلبرانداک» بررس کنند                                                                                                    | لطفاً قوانین را مطالعه و آن را نعبید نمایید | 199,0            |
|          | هاده ۱۶<br>مؤسسها موقفه هستند با بازنگری در فرایند دانش آموختگی، از زمان انلاغ این آیین:امه به بعد، پیش از<br>مذاع از دیارساها: اصالت محتوای آنها را با کاربرد هماناند.جوه بررسی کند.<br>هاده 10                                                                                                    |                                             |                  |
| ~        | تعیین اصالت محتوا در هر مدرک و داوری دربارهٔ آن، بر پایهٔ گزارش <mark>«همانندجو»،</mark> بسته به مورد بر عهدهٔ                                                                                                    |                                             |                  |
|          | مقررات را خواندهام و آنها را می پذیرم.                                                                                                    |                                             |                  |
|          |                                                                                                    | ی علمی ایرانداک را به رایانامه من بغرستید.  | آگهیها           |
|          |                                                                                                    | هانندجویی را با پیامک برای من بفرستید.      | نتيجه ه          |
| 0.40     | ود کامینش 🖾 د                                                                                                    |                                             |                  |

۹- قوانین و مقررات را بخوانید و دکمه "مقررات را خواندهام و آنها را می پذیرم" را انتخاب کنید و بر روی دکمه ذخیره کلیک کنید.

| وإيانامه         | m@gmail.com                              | فانوت بیشکیری و مفاطه با تقلب در تهیه اثار علمی                                                                                                    |
|------------------|------------------------------------------|----------------------------------------------------------------------------------------------------|
| كذرواتره         |                                          | العلمان به مع سفره ۲۸۱۵/۲۸۱۹ و هری ها ۲۸۷۲ در اجری امل یعمد و پست و سور ۲۸۱ را ۵۷زی<br>اساسی جنهوری کاملامی ایران قانون پیشکیو، مقامه اینان بیان در تهم اگز تمیزه با تصویب در جلسه علی روز<br>مقابله با تقلب در تهمه آثار علمی به مجلس قورای اسامی تقدیم گردیده بود، با تصویب در جلسه علی روز<br>سه شبه مورخ ۲۸۱٬۲۸۱ و تأثیرد قورای محترم تکهیان ایاخ گردد. |
| تكرار<br>كذروازه |                                          | ماده 8:<br>مؤسسها موقف هستند با بازنگری در فرایندهای اموزش، از زمان ایلاغ این آمیزنامه به بعد، پیش از تمویب<br>پیشتهادهٔ «ارزمیاهه آصالت» محتوای آنها را با کاربرد «همانندچوه» و پیشینهٔ آنها را با کاربرد سامانههای<br>دیگر «افزادنداک» بررسی کند.                                                                                                    |
|                  |                                          | ماده 9 ز.<br>موسسط موقف هستد با بزنگری در فرایند دنتری آمودنگی، از زمان ایلاغ این آیین آمه به بعد پیش از<br>دفع از مرارساها، اسالت محتوای آنها را با کنرید همانندجوه بررس کند.<br>اعلام 10 ز.<br>تعیین اصلات محتوا در هر مدرک و داوری دربارهٔ آن، بر یایهٔ گزارش همانندجوه برست به مورد بر عبدهٔ                                                            |
|                  |                                          | مقررات را خواندمام و آنها را می پذیرم                                                                                                    |
| آگهیهای          | علمی ایرانداک را به رایانامه من بفرستید. |                                                                                                    |
| نتيجه هما        | بانندجویی را با پیامک برای من بفرستید.   |                                                                                                    |
|                  |                                          | اج گام بیش 🛛                                                                                                    |

١٠- حساب كاربريتان را از طريق لينك ارسال شده به ايميل خود فعال كنيد.

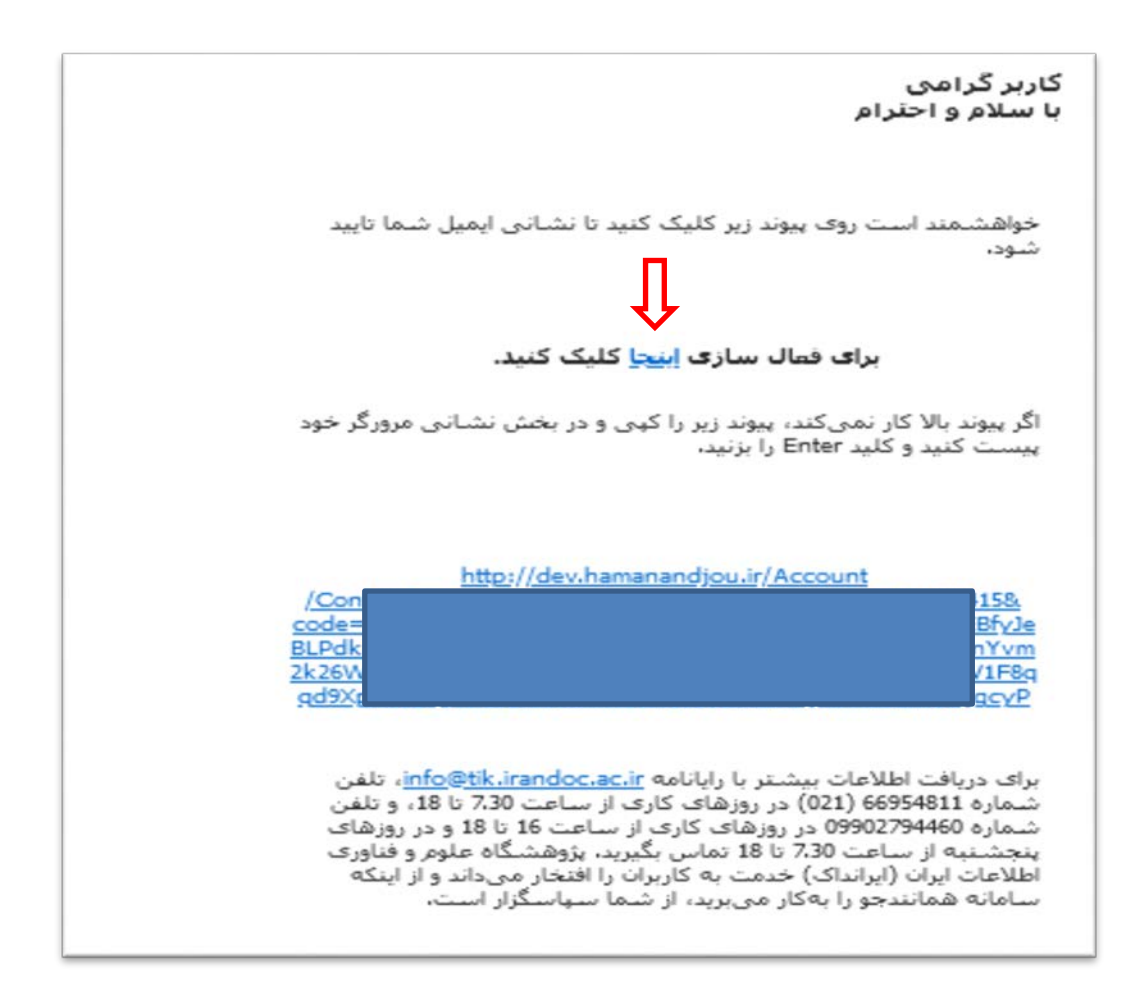

۱۱ از قسمت ورود، وارد سامانه شوید.

| ئامئويسى ورود | تماس یا ما         | پرسشهای همیشگی        | مقررات | راهنمای عضویت |
|---------------|--------------------|-----------------------|--------|---------------|
| <b>A</b>      |                    |                       |        |               |
|               |                    |                       | -5.9   |               |
| Г             | m@gmail.com        | معلقوار               |        |               |
| → 1           |                    | 24 <sub>12</sub> 25a  |        |               |
| - agg         | 🗌 مرا به یاد بسیان |                       |        |               |
| المتورسين     | رديني              | کذرواژدام را فراموش آ |        |               |